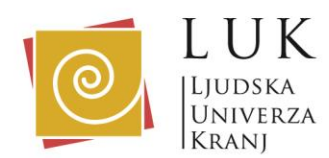

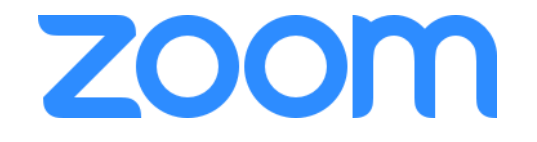

Navodila za uporabo:

za dostop v spletno učilnico potrebujete povezavo, ki vam jo bo na vaš elektronski naslov za vsako srečanje poslala organizatorka izobraževanja.

Do učilnice lahko dostopate na dva načina:

1. preko nameščene aplikacije na računalniku, ki jo namestite ob prvem vstopu v učilnico, za vsa naslednja srečanja v ZOOM bo aplikacija že nameščena in boste dostopali direktno v učilnico.

2. preko pametnega telefona - aplikacijo ZOOM poiščete v Trgovini -

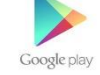

Ko prejmete elektronsko sporočilo v njem poiščete povezavo do učilnice in kliknete nanjo:

| Prejeto 5.383                                                                | 🔀 angleščina 👻 > slovenščina 👻 Prevedi sporočilo                                                                                                    | Izklopi za jezik: angleščina                                                                                      |  |  |
|------------------------------------------------------------------------------|----------------------------------------------------------------------------------------------------|----------------------------------------------------------------------------------------------------|--|--|
| Preloženo<br>Pomembno<br>Poslano<br>Osnutki 3<br>Všiljena pošta 33           | apr.         karmen's Zoom Meeting           1         Kdaj         sre. 1. apr. 20:30 – čet. 2. apr. 2020 20:30 (CEST)           sre.         https://us04web.zoom.us/j/198791868?pwd=035713           Kdo         Unknown Organizer*           Dodaj v koledar = | Dnevní red<br>sre. 1. apr. 2020<br>Ni predhodnih dogodkov<br>20:30 karmen's Zoom Meeting<br>Ni poznejšíh dogodkov |  |  |
| Smetnjak<br>Kategorije<br>erasmus prošije<br>KA 2 2015<br>europe for citzens | karmen is inviting you to a scheduled Zoom meeting.<br>Topic: karmen's Zoom Meeting<br>Time: Apr 1, 2020 08:30 PM Europe/Ljubijana<br>Join Zoom Meeting<br>https://us04web.zoom.us//19879188882pwd=S0RTVUxDTXNUeHplZkNITDJqVmdydz09                                |                                                                                                    |  |  |

Če ste prvič v Zoom-u se odpre naslednje okno:

| M Zoom meeting invitation - karmen's Zo                     | Launch Meeting - Zoom     | × 📁 Domo                         | w                                 | ×   +                       |                      |             | -                      | o >             |
|-------------------------------------------------------------|---------------------------|----------------------------------|-----------------------------------|-----------------------------|----------------------|-------------|------------------------|-----------------|
| $\leftarrow$ $\rightarrow$ C $\triangle$ (in us04web.       | toom.us/j/198791868?pwe   | d=S0RTVUxDTXNUeHpIZi             | kNITDJqVmdydz09&statu             | IS=SUCCESS                  |                      | ©≣ ☆        | x                      | •               |
| Aplikacije 🗙 Administration System                          | https://luniverza.kadris4 | 🐝 Vrednotenje in priznava        | Dobrodošel na Faceboo             | EPALE 📙 javni razpi:        | i 📃 svetovanje 📙 Era | smus + X    | -   <mark>  </mark> p  | rugi zaznami    |
| zoom                                                        |                           |                                  |                                   |                             |                      | Support     | English                | •               |
|                                                             |                           |                                  |                                   |                             |                      |             |                        |                 |
|                                                             |                           |                                  |                                   |                             |                      |             |                        |                 |
|                                                             |                           | L                                | aunching                          |                             |                      |             |                        |                 |
|                                                             |                           |                                  |                                   |                             |                      |             |                        |                 |
|                                                             |                           |                                  |                                   |                             |                      |             |                        |                 |
| Please click Open Zoom Meetings if you see the system dialo |                           |                                  |                                   |                             | dialog.              |             |                        |                 |
|                                                             | If nothing prompts        | from browser, <mark>click</mark> | <mark>here</mark> to launch the r | meeting, or <u>downlo</u> g | ad & run Zoom.       |             | <ol> <li>Не</li> </ol> | Ip              |
|                                                             |                           | If you cannot download o         | or run the application, join I    | rom your browser.           |                      |             |                        |                 |
| P Tukaj vnesite izraz za iskanje                            | H 🏦                       | 🧧 🧟 🤵 🛤                          | 🕞 刘 <mark>😕</mark>                |                             | 13                   | 🕜 ^ 🔹 🖬 də) | 6. 🧌 2<br>01.0         | 1:15<br>14.2020 |

Če se aplikacija ne začne prenašati sama izberete spodaj desno ukaz Download&Run Zoom. In aplikacija se shrani na vaš računalnik, ko kliknete na preneseno aplikacijo se namesti na računalnik.

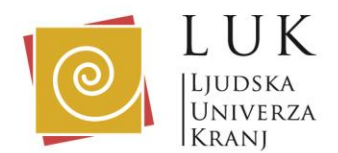

Pokaže se naslednje okno (če imate aplikacijo že enkrat naloženo, se naslednjič, ko kliknete na povezavo avtomatsko odpre spodnje okno):

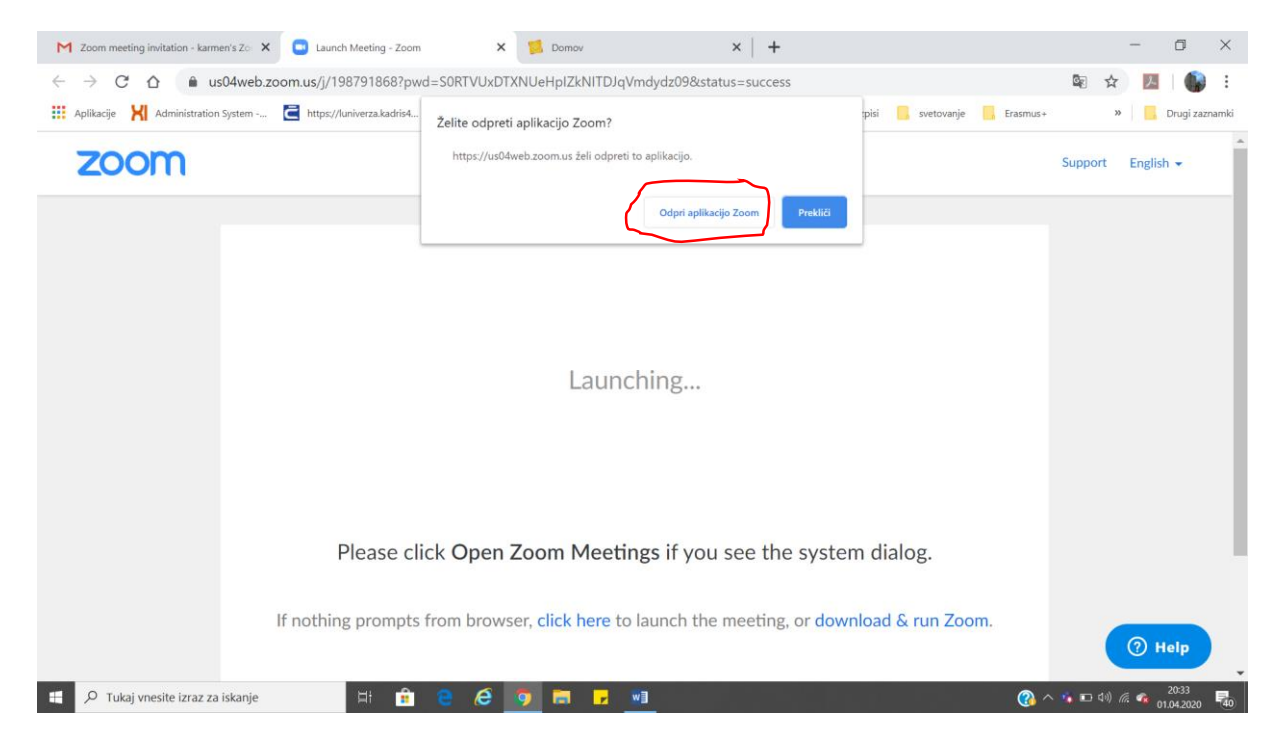

Izberete ukaz Odpri aplikacijo ZOOM.

Če organizatorke izobraževanja, ki vam je poslala vabilo v učilnico še ni, pomeni, da učilnica še ni odprta in pokaže se spodnje okno. Počakajte, ali se vrnite pozneje z ponovnim klikom na povezavo v elektronskem sporočilu.

| M Zoom meeting invitation - karmen's Zo                  | Launch Meeting - Zoom     | X 📁 Domov                 |                                           | ×   +           |                      |          | -                      | ٥                   | ×        |
|----------------------------------------------------------|---------------------------|---------------------------|-------------------------------------------|-----------------|----------------------|----------|------------------------|---------------------|----------|
| $\leftrightarrow$ $\rightarrow$ C $\triangle$ us04web.zo | om.us/j/198791868?pwd=    | SORTVUxDTXNUeHpIZkN       | ITDJqVmdydz09&statu                       | s=success       |                      | G        |                        |                     | ÷        |
| Aplikacije 🔀 Administration System                       | https://luniverza.kadris4 | 🕺 Vrednotenje in priznava | f Dobrodošel na Faceboo                   | EPALE 🔒 javni   | razpisi 🦲 svetovanje | Erasmus+ | » <mark>[</mark>       | Drugi zazn          | amki     |
| zoom                                                     |                           |                           |                                           |                 |                      | Su       | pport Engli            | sh 👻                |          |
|                                                          |                           |                           |                                           | - ×             |                      |          |                        |                     |          |
|                                                          |                           | Please wait               | for the host to start                     | this meeting.   |                      |          |                        |                     |          |
|                                                          |                           |                           | Start: 8:30 PM                            |                 |                      |          |                        |                     |          |
|                                                          |                           | ka                        | armen's Zoom Meeting                      |                 |                      |          |                        |                     |          |
|                                                          |                           | G                         | Fest Computer Audio                       |                 |                      |          |                        |                     |          |
|                                                          |                           | If you are the h          | ost, please <u>login</u> to start this me | eting.          |                      |          |                        |                     |          |
|                                                          |                           |                           |                                           |                 |                      |          |                        |                     |          |
|                                                          | Disconding                | 0                         |                                           |                 | 1.1                  |          |                        |                     |          |
|                                                          | Please clic               | k Open Zoom M             | eetings if you s                          | see the syste   | n dialog.            |          |                        |                     |          |
|                                                          | If nothing prompts fr     | om browsor click be       | re to lounch the r                        | anting or dow   | aload C run Zoom     |          |                        |                     |          |
|                                                          | n nothing prohipts in     | on browser, click he      | are to radiich the h                      | neering, of dow |                      | ba       | 0                      | Help                |          |
| D Tukaj vnesite izraz za iskanje                         | H 🔒                       | e é 🦻 🛤                   | <mark>,</mark> 🛛 🖘                        |                 |                      | (2) ~ 10 | 🗈 di) <i>(i</i> i: 🦚 j | 20:33<br>01.04.2020 | <b>1</b> |

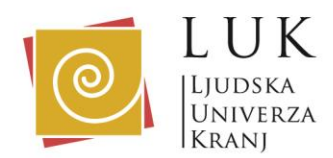

Ko se učilnica odpre, se pokaže okno kot je spodaj, v njem že vidite ostale udeležence, ki so že »vstopili« v učilnico:

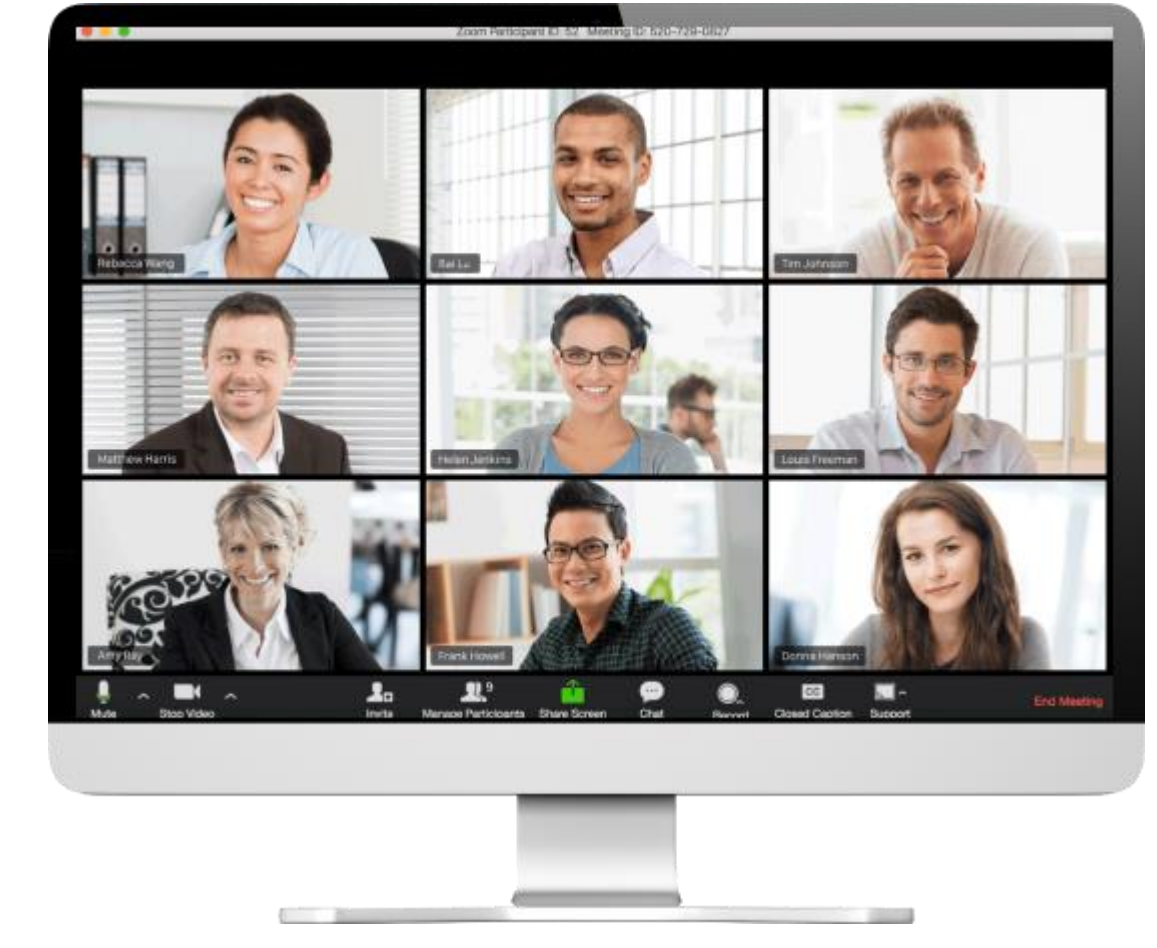

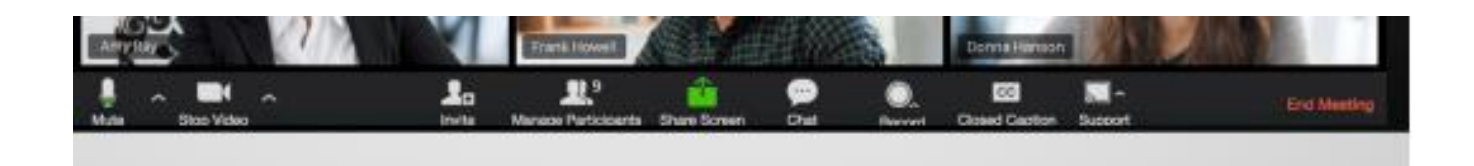

V primeru, da vam ne dela glas, preverite, če nimate izklopljen (prečrtan) mikrofon.

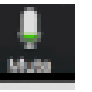

V primeru, da na ekranu ni vaše slike, preverite, če nimate izklopljene (prečrtane) kamere.

Z zelenim gumbom ShareScreen lahko z drugimi delite dokumente, ki jih odprete na svojem ekranu.

Z gumbom Chat si pomagate, če nimate mikrofona in lahko sporočilo natipkate vsem, ali posamezniku.

Če želite »izstopiti« iz učilnice pritisnite rdeč gumb End Meeting

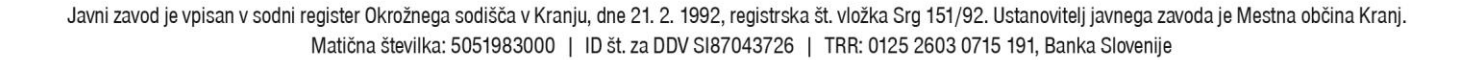

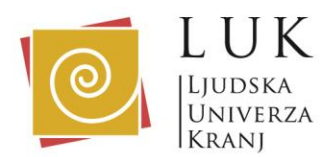

V pametnem telefonu, ravno tako odprete elektronsko pošto z vabilom in kliknete na modro povezavo:

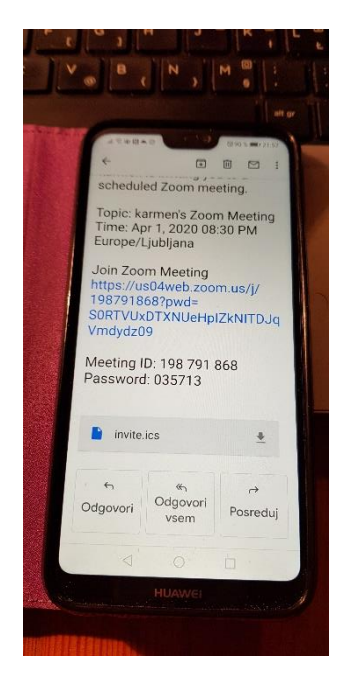

Odpre se okno:

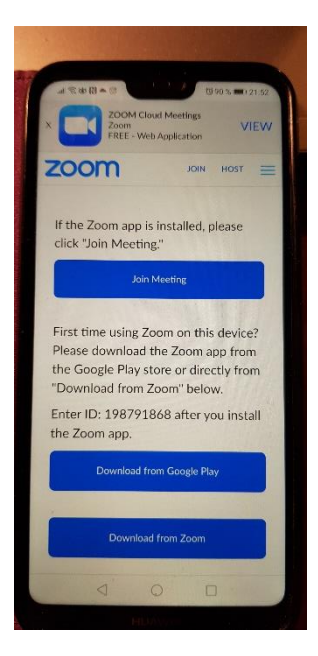

prvič morate izbrati moder gumb Download from Google Play.

Za odpiranje lahko uporabite katerokoli trgovino:

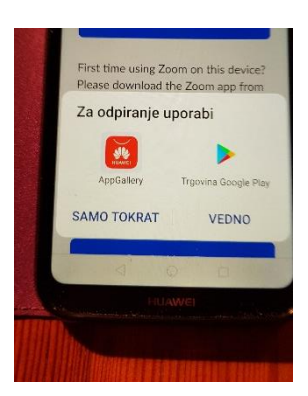

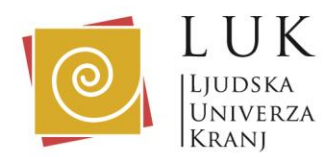

Kliknete gumb Namesti:

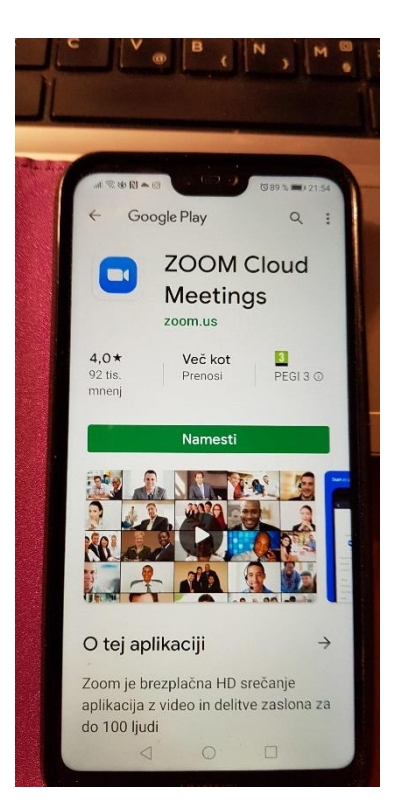

Ko je aplikacija nameščena, zaprete trgovino in se vrnete še enkrat v elektronsko sporočilo in ponovno kliknete na modro povezavo:

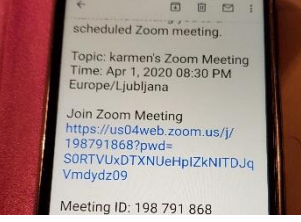

Odpre se aplikacija ZOOM (če imate aplikacijo že enkrat naloženo, se naslednjič, ko kliknete na povezavo avtomatsko odpre spodnje okno in ni potrebno ponovno nalagati aplikacije).

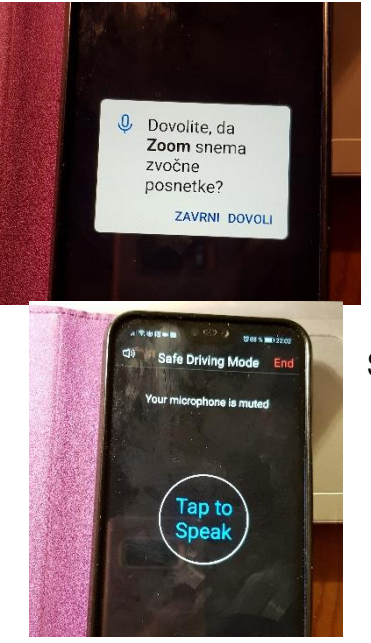

Aplikacija vas vpraša, če dovolite, da Zoom snema zvočne posnetke? Izberite Dovoli.

S prstom podrsajte ekran v desno in na levi strani dobite novo okno, kjer »pridržite prst za nekaj sekund na ukazu Tap to speak.

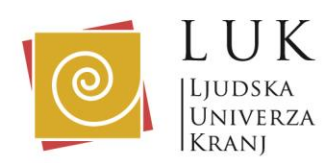

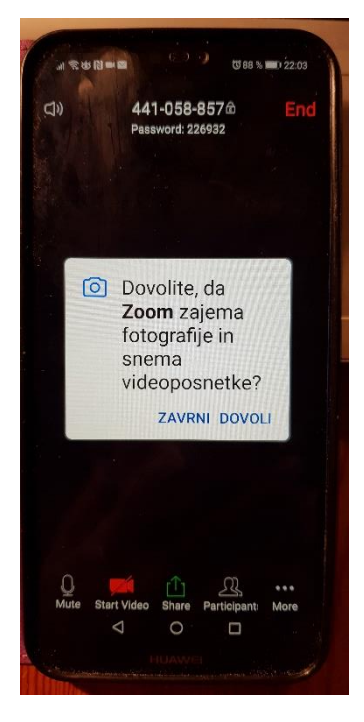

Vpraša vas tudi, če dovolite, da Zoom zajema fotografije in snema? Pritisnete na ukaz Dovoli.

Spodaj vidite ukaze: Mute – če je prečrtan je mikrofon ugasnjen Start Video – če je prečrtan kamera ne dela Share – če želite kaj deliti z drugimi

Zgoraj rdeč gumb End s katerim lahko »izstopite« iz učilnice.

Veliko zabavnih trenutkov pri uporabi Zoom-a, vam želi ekipa LUK. ☺